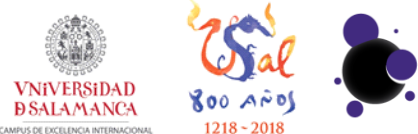

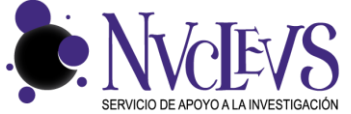

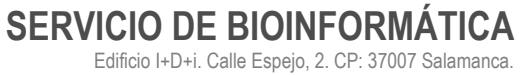

923294500 Ext. 5513 bioinformatica@usal.es http://bioinfo.usal.es

## **GUÍA DE USO DE FILE STATION**

ACCESO A BIODATA CON FILE STATION

**1** Para acceder a la página web del servidor de archivos hay que entrar en la siguiente dirección con su navegador Web: <u>https://biodata.usal.es/filestation/</u>

Aparecerá una página donde hay que poner su usuario y contraseña para acceder a los ficheros que tiene guardados.

| File Station - Mozilla Firefox     File Station      + |     |   |   |   |      |
|--------------------------------------------------------|-----|---|---|---|------|
| (c) (a) (C) (C) (C) (C) (C) (C) (C) (C) (C) (C         | ☆ 値 | ◙ | ÷ | ŵ | N. = |
|                                                        |     |   |   |   |      |
| File Station                                           |     |   |   |   |      |
| Usemame : Tu_Usuario                                   |     |   |   |   |      |
| Password :                                             |     |   |   |   |      |
| Remember username                                      |     |   |   |   |      |
| Remember password                                      |     |   |   |   |      |
|                                                        |     |   |   |   |      |

2 Una vez iniciada la sesión correctamente, veremos el navegador de archivos. En la parte izquierda vemos todas las carpetas a las que tenemos acceso en el servidor. La carpeta Qsync contiene la carpeta sincronizada por defecto con Qsync. Además, podemos ver los archivos que hemos compartido ('Share Link') y los archivos que han compartido otros usuarios contigo ('Shared with me'). En la parte central vemos los archivos y carpetas que tenemos en la carpeta seleccionada. En la parte de arriba tenemos un menú que nos permite entre otras cosas buscar archivos, cambiar la vista de carpeta, crear carpetas, copiar ficheros, subir ficheros, etc.

| File Station ×                                                         |                                                            |                     | e e                                       |                               |
|------------------------------------------------------------------------|------------------------------------------------------------|---------------------|-------------------------------------------|-------------------------------|
| $\mathbf{H} \leftrightarrow \mathbf{C}$ $\mathbf{B}$ USAL (Universidad | de Salamanca) [ES]   https://biodata.usal.es/filestation/  |                     | \$                                        | 0.0                           |
|                                                                        | File Station                                               |                     |                                           | $\oplus$                      |
| Buscar Q T                                                             |                                                            |                     | <b>T</b> 3 <b>\$</b>                      | ?                             |
| BIODATA                                                                | < > home                                                   |                     |                                           | \$                            |
| ⊿ DataVol1                                                             | Nombre                                                     | Tiempo modificado 👻 | Tipo                                      | Tamaño                        |
| ▶ 💼 home                                                               | 🗆 📅 @Recycle                                               | 2017/01/16 10:29:45 | Carpetas                                  |                               |
| Multimedia                                                             | CarpetaSincronizada                                        | 2017/01/12 18:40:53 | Carpetas                                  |                               |
| @ Qsync                                                                | 🗆 🧰 .DAV                                                   | 2017/01/12 17:05:46 | Carpetas                                  |                               |
| Eplaças compartidos                                                    | 🗌 🧰 NetBakData                                             | 2016/12/20 09:31:16 | Carpetas                                  |                               |
| Compartido conmigo                                                     | duplicati-b93e451473feb4c0498d7ae5e97b5a47a.dblock.zip.aes | 2017/01/13 10:35:55 | AES Fichero                               | 2.04 KB                       |
| Papelera de reciclaje                                                  | duplicati-i41cf2d9d6b994e56b3996ad35955359e.dindex.zip.aes | 2017/01/13 10:35:55 | AES Fichero                               | 1.03 KB                       |
|                                                                        | duplicati-20170113T093552Z.dlist.zip.aes                   | 2017/01/13 10:35:55 | AES Fichero                               | 1021 B                        |
|                                                                        | 🗹 🗎 GuiaFileStation.docx                                   | 2016/12/30 13:26:22 | DOCX Fichero                              | 241.07 KB                     |
|                                                                        | ]4 4 [Pégnaīt  //  > >]   @                                | Most                | ar elemento 1-5, Total 8   Mostra/ 50   Y | <ul> <li>Elementos</li> </ul> |

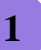

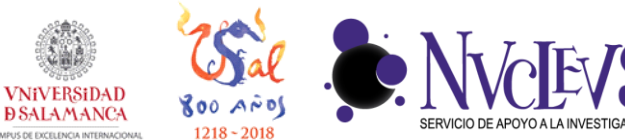

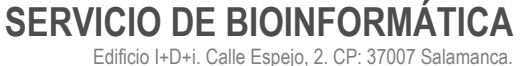

923294500 Ext. 5513 bioinformatica@usal.es http://bioinfo.usal.es

**OPERACIONES CON LOS FICHEROS: SUBIDA** 

**3** Al seleccionar un archivo y pulsar sobre el botón derecho de ratón, podemos ver todas las opciones que podemos realizar sobre el archivo/carpeta. Por ejemplo, podemos ordenar los ficheros/carpetas, crear carpetas, copiar, compartirlos archivos/carpetas mediante un vínculo con el que se pueden descargar, descargarlos, renombrarlos, cambiarlos de ubicación en el servidor, comprimirlos, etc.

| File Station ×                                                |                                                           |                                   | A                                |               |
|---------------------------------------------------------------|-----------------------------------------------------------|-----------------------------------|----------------------------------|---------------|
| $\leftarrow$ $\rightarrow$ C $\blacksquare$ USAL (Universidad | de Salamanca) [ES]   https://biodata.usal.es/filestation/ |                                   |                                  | ☆ ⊘ 🔒         |
|                                                               | File Station                                              |                                   |                                  | mplo 🌐        |
|                                                               |                                                           |                                   |                                  |               |
| Buscar Q v                                                    |                                                           | •                                 | TO                               | ¢? III        |
| BIODATA                                                       | < > home                                                  |                                   | 1                                | 5             |
| 🔺 🛄 DataVol1                                                  | Nombre                                                    | J⊉ Ordenar ►                      | Tipo                             | Tamaño        |
| home                                                          |                                                           | 🕀 Crear Carpeta                   | Carpetas                         |               |
| Qsync                                                         | CarpetaSincronizada                                       | 😭 Copiar                          | Carpetas                         |               |
| 📅 Papelera de reciclaje                                       |                                                           | Compartir                         | Carpetas                         |               |
| Comportido conpartidos                                        | duplicati-b93e451473feb4c0498d7ae5e97b5a47a.dblock        |                                   | AES Fichero                      | 2.04 KB       |
| Papelera de reciclaje                                         | duplicati-i41cf2d9d6b994e56b3996ad35955359e.dindex.       | Ver en Google docs                | AES Fichero                      | 1.03 KB       |
|                                                               | duplicati-20170113T093552Z.dlist.zip.aes                  | Abrir con una extensión de Chrome | AES Fichero                      | 1021 B        |
|                                                               | 🗹 🖺 GuiaFileStation.docx                                  | ▲ Descargar                       | DOCX Fichero                     | 241.07 KB     |
|                                                               |                                                           | A8 Renombrar                      |                                  |               |
|                                                               |                                                           | Copiar a/Mover a                  |                                  |               |
|                                                               |                                                           | T Eliminar                        |                                  |               |
|                                                               |                                                           | 🗶 Cortar                          |                                  |               |
|                                                               |                                                           | 👤 Comprimir (Zip)                 |                                  |               |
|                                                               |                                                           | & Propiedades                     |                                  |               |
|                                                               |                                                           |                                   | J                                |               |
|                                                               | 🕅 🔍   Página 1 🔢 /1   🕨 🕅   都                             | Mostrar elen                      | nento: 1-8, Total: 8   Mostrar 5 | 0 🕶 Elementos |

## 4 Para subir al servidor archivos/carpetas se puede usar el siguiente botón **T**.

| File Station X                                                                                                    |                                 |                                  | l                                    | 8 0 0 %             |  |  |
|----------------------------------------------------------------------------------------------------|---------------------------------|----------------------------------|--------------------------------------|---------------------|--|--|
| igstarrow igstarrow igstarro | de Salamanca) [ES]   https://bi | odata.usal.es/filestation/       |                                      | ┦☆ :                |  |  |
|                                                                                                    | File Station 8. ejemplo 🌐       |                                  |                                      |                     |  |  |
|                                                                                                    |                                 |                                  |                                      |                     |  |  |
| Buscar Q 🔻                                                                                                    |                                 | <u>∓</u>                         |                                      | ¢ ? 🔳               |  |  |
|                                                                                                    | < > home                        | Fichero                          |                                      | \$                  |  |  |
| ⊿ DataVol1                                                                                                    | Nombre                          | Carpetas ado 🕶                   | Tipo                                 | Tamaño              |  |  |
| 🔺 🚍 home                                                                                                    | 🗌 📅 @Recycle                    | 10:29:45                         | 5 Carpetas                           |                     |  |  |
| 🕨 👼 @Recycle                                                                                                    | 🗌 📋 CarpetaSincronizad          | da 2017/01/12 18:40:53           | 3 Carpetas                           |                     |  |  |
| DAV                                                                                                    | DAV                             | 2017/01/12 17:05:46              | 6 Carpetas                           |                     |  |  |
| CarpetaSincronizada                                                                                                    | 🗆 🛑 NetBakData                  | 2016/12/20 09:31:10              | 6 Carpetas                           |                     |  |  |
|                                                                                                    | duplicati-b93e4514              | 73feb4c0498 2017/01/13 10:35:55  | 5 AES Fichero                        | 2.04 KB             |  |  |
| Qsync                                                                                                    | duplicati-i41cf2d9d             | 6b994e56b3 2017/01/13 10:35:55   | 5 AES Fichero                        | 1.03 KB             |  |  |
| 📆 Papelera de reciclaje                                                                                                    | duplicati-20170113              | T093552Z.dli 2017/01/13 10:35:55 | 5 AES Fichero                        | 1021 B              |  |  |
| Enlaces compartidos                                                                                                    |                                 |                                  |                                      |                     |  |  |
| 🖒 Compartido conmigo                                                                                                    |                                 |                                  |                                      |                     |  |  |
| https://biodata.usal.es/filestation/#                                                                                                    | ina 1 /1   🕨 🕅                  | 1 æ                              | Mostrar elemento: 1-7, Total: 7 Most | trar 50 Y Elementos |  |  |

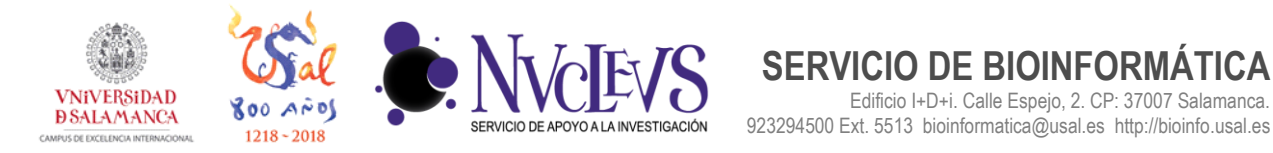

5 Si usamos el navegador Google Chrome, podemos subir archivos y carpetas arrastrando desde el explorador de archivos a la carpeta de "File Station" donde se quiere copiar.

SERVICIO DE BIOINFORMÁTICA

Edificio I+D+i. Calle Espejo, 2. CP: 37007 Salamanca.

| File Station X                                                     |                                                                                                    |                     |                                       |                                                |                                                                                                    |                                          |
|--------------------------------------------------------------------|----------------------------------------------------------------------------------------------------|---------------------|---------------------------------------|------------------------------------------------|----------------------------------------------------------------------------------------------------|------------------------------------------|
| $\leftrightarrow$ $\rightarrow$ C $\blacksquare$ USAL (Universidad | de Salamanca) [ES]   https://biodata.usal.es/filestation/                                                                                                    |                     | 🖈 📀 😗                                 |                                                |                                                                                                    |                                          |
|                                                                    | File Station                                                                                                    |                     | 👃 ejempio 🌐                           |                                                |                                                                                                    |                                          |
| Buscar Q.Y)                                                        |                                                                                                    |                     | <b>T C Ø S B</b>                      |                                                |                                                                                                    |                                          |
| BIODATA                                                            | borne     Nombre                                                                                                    | Tiempo modificado 🛩 | Tipo Tamaño                           |                                                |                                                                                                    |                                          |
| home     Multimedia                                                | 🗌 💆 @Recycle                                                                                                    | 2017/01/16 10:29:45 |                                       |                                                |                                                                                                    | - • 💌                                    |
| <ul> <li>Qsync</li> <li>Papelera de reciclaje</li> </ul>           |                                                                                                    | 2017/01/12 17:05:46 | C Organizar - Co                      | rumentos • • • • • • • • • • • • • • • • • • • | 4y         Buscar Documentos           Nueva carpeta         Image: State State Sta | م<br>• • • •                             |
| Enlaces compartidos Compartido conmigo                             | (eccadoda     (uplicati-b93e451473feb4c0498d7ae5e97b5a47a co. pro-     (uplicati-b93e451473feb4c0498d7ae5e97b5a47a co. pro-     (uplicati-b141724698b004aF8h3098ad156553580 primter in co. pro- | 2017/01/13 10:35:55 | A * Favoritos                         | Biblioteca Documentos                          | Organizar p                                                                                                    | or: Carpeta 🕶                            |
| C3 Papelera de reciciaje                                           | duplicati-20170113T093552Z diistzip.aes                                                                                                    | 2017/01/13 10:35:55 | A Escritorio                          | Nombre                                         | Fecha de modifica                                                                                                    | Tipo                                     |
|                                                                    | 🔽 🖻 GuiaFileStation.docx<br>Arrastro V. suplto los                                                                                                    | 2016/12/30 13:26:22 | OneDrive                              | Jendrogram<br>HumanGenomeBrowser               | 26/04/2016 16:33<br>02/12/2016 18:25                                                                                                    | Carpeta de archiv<br>Carpeta de archiv   |
|                                                                    |                                                                                                    | aronivos aqui.      | Bibliotecas                           | Micromonospora_Lupini_gbk<br>netcoin           | 02/12/2016 18:16<br>21/12/2016 10:54                                                                                                    | Carpeta de archiv ≣<br>Carpeta de archiv |
|                                                                    |                                                                                                    |                     | imágenes<br>↓ Música                  | Plantillas personalizadas de Office R          | 22/12/2015 10:35<br>18/12/2015 12:26                                                                                                    | Carpeta de archiv<br>Carpeta de archiv   |
|                                                                    |                                                                                                    |                     | Mi música Música pública              | saccharomyces_genomebrowser ScatterPlot        | 02/12/2016 18:20<br>23/12/2015 11:18                                                                                                    | Carpeta de archiv<br>Carpeta de archiv   |
|                                                                    |                                                                                                    |                     | Videos                                | test                                           | 17/02/2016 12:36<br>20/12/2016 9:51                                                                                                    | Carpeta de archiv<br>Carpeta de archiv   |
| https://biodata.usal.es/filestation/#                              |                                                                                                    |                     | Dendrogram Fee<br>Carpeta de archivos | *   "<br>tha de modifica 26/04/2016 16:33      |                                                                                                    | ,                                        |

## **BÚSQUEDA DE FICHEROS**

 $\mathbf{6}$  Con el botón filtro  $\mathbf{\overline{s}}$ , se puede hacer una búsqueda de archivos por distintos campos como nombre, tamaño fecha de modificación, tipo y propietario/grupo.

| File Station ×                                                                                   |                                                                          |                                                   |                                 |                       |
|--------------------------------------------------------------------------------------------------|--------------------------------------------------------------------------|---------------------------------------------------|---------------------------------|-----------------------|
| $oldsymbol{\epsilon}  ightarrow oldsymbol{\mathcal{C}}$ $oldsymbol{\Theta}$ USAL (Universidad    | de Salamanca) [ES]   https://biodata.usal.es/filestation/                |                                                   |                                 | ☆ ⊘ 🔒                 |
|                                                                                                  | File Station                                                             |                                                   |                                 | emplo 🌐               |
| Buscar Q v                                                                                       |                                                                          |                                                   |                                 | ¢ ? III               |
| I BIODATA                                                                                        | < > home                                                                 |                                                   | Filtro de :                     | archivos inteligentes |
| A      DataVol1     A     Multimedia     Qsync     Papelera de reciclaje     Calaces compartidos | Nombre:<br>Tamaño: Cualquiera V KBV<br>Fecha Cualquiera V<br>modificada: | Tipo: Cualquiera<br>Propietario/Grupo: Cualquiera | V Eiminar                       | X<br>Aceptar          |
| Compartido conmigo                                                                               | Nombre                                                                   | Tiempo modificado 👻                               | Tipo                            | Tamaño                |
| Papelera de reciclaje                                                                            | @Recycle                                                                 | 2017/01/16 10:29:45                               | Carpetas                        |                       |
|                                                                                                  | CarpetaSincronizada                                                      | 2017/01/12 18:40:53                               | Carpetas                        |                       |
|                                                                                                  | DAV                                                                      | 2017/01/12 17:05:46                               | Carpetas                        |                       |
|                                                                                                  | 🗌 🧰 NetBakData                                                           | 2016/12/20 09:31:16                               | Carpetas                        |                       |
|                                                                                                  | duplicati-b93e451473feb4c0498d7ae5e97b5a47a.dblock.zip.aes               | 2017/01/13 10:35:55                               | AES Fichero                     | 2.04 KB               |
|                                                                                                  | duplicati-i41cf2d9d6b994e56b3996ad35955359e.dindex.zip.aes               | 2017/01/13 10:35:55                               | AES Fichero                     | 1.03 KB               |
|                                                                                                  | duplicati-20170113T093552Z.dlist.zip.aes                                 | 2017/01/13 10:35:55                               | AES Fichero                     | 1021 B                |
|                                                                                                  | 🗹 📔 GuiaFileStation.docx                                                 | 2016/12/30 13:26:22                               | DOCX Fichero                    | 241.07 KB             |
|                                                                                                  |                                                                          |                                                   |                                 |                       |
|                                                                                                  | 🛛 🔍   Página 1 🔤 /1   🕨 🕅   💝                                            | Mostrar ek                                        | emento: 1-8, Total: 8   Mostrar | 50 V Elementos        |

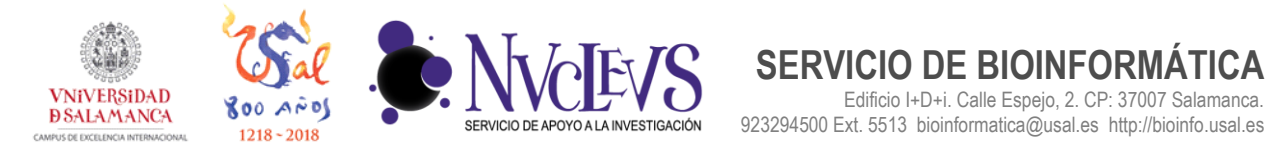

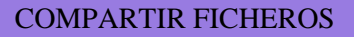

 $\boldsymbol{8}$  Para compartir ficheros se emplea la opción "Compartir" del menú. En Biodata hay que compartirlo con la opción "Crear el enlace compartido solamente". En la siguiente pantalla se pulsa sobre el botón "Crear Ahora" y finalmente se pulsa sobre el botón de copiar para copiar el enlace en el portapapeles. Este enlace se puede enviar por e-mail, pegar en un documento o Web para compartir el archivo con personas que no tienen acceso a Biodata.

SERVICIO DE BIOINFORMÁTICA

Edificio I+D+i. Calle Espejo, 2. CP: 37007 Salamanca.

| File Station ×                        |                                                           |             |                            | <u>a</u>                        |                |
|---------------------------------------|-----------------------------------------------------------|-------------|----------------------------|---------------------------------|----------------|
| ← → C ● USAL (Universidad             | de Salamanca) [ES]   https://biodata.usal.es/filestation/ |             |                            | 9                               | ☆ ⊘ 🔒          |
|                                       | File St                                                   | ation       |                            |                                 | emplo 🌐        |
|                                       |                                                           |             |                            |                                 |                |
| Buscar Q 🔻                            |                                                           | م ◄         |                            | 73                              | ¢?             |
| I BIODATA                             |                                                           |             |                            |                                 | \$             |
| A □ DataVol1                          | Nombre                                                    |             | Tiempo modificado 💌        | Tipo                            | Tamaño         |
| ▶ 🚞 home                              | 🗌 🛑 Dendrogram                                            |             | 2017/01/16 10:49:33        | Carpetas                        |                |
| 🕨 🚞 Multimedia                        | 🗆 📅 @Recycle                                              |             | 2017/01/16 10:29:45        | Carpetas                        |                |
| @ Qsync                               |                                                           |             | 2017/01/12 18:40:53        | Carpetas                        |                |
| Papelera de reciclaje                 | 🗆 💼 🕂 🛱 Ordenar                                           | Þ           | 2017/01/12 17:05:46        | Carpetas                        |                |
| Compartido conmigo                    | 🗆 🧮 🕨 🕀 Crear Carpeta                                     |             | 2016/12/20 09:31:16        | Carpetas                        |                |
| Papelera de reciclaje                 | 🗆 🗋 🗘 🕞 Copiar                                            | k.zip.aes   | 2017/01/13 10:35:55        | AES Fichero                     | 2.04 KB        |
|                                       | Compartir                                                 |             | 20471244240.00000          | AES Fichero                     | 1.03 KB        |
|                                       |                                                           | A través de | e correo electrónico       | AES Fichero                     | 1021 B         |
|                                       | 🔽 📋 🕻 Ver en Office Online                                | A redes so  | ciales                     | DOCX Fichero                    | 241.07 KB      |
|                                       | Ver en Google docs                                        | Crear el er | nlace compartido solamente |                                 |                |
|                                       | Abrir con una extensión de Chrome                         |             |                            | ]                               |                |
|                                       | ▲ Descargar                                               |             |                            |                                 |                |
|                                       | AB Renombrar                                              |             |                            |                                 |                |
|                                       | E• Copiar a/Mover a                                       | •           |                            |                                 |                |
|                                       | I Eliminar                                                |             |                            |                                 |                |
|                                       | 🔏 Cortar                                                  |             |                            |                                 |                |
| https://biodata.usal.es/filestation/# | nprimir (Zip)                                             |             | Mostrar eleme              | ento: 1-9, Total: 9   Mostrar 5 | 50 💌 Elementos |

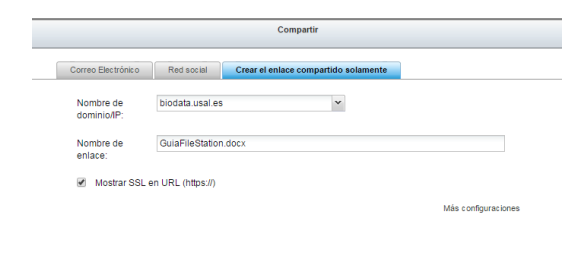

|                    | Compartir                                                                                                    |
|--------------------|----------------------------------------------------------------------------------------------------|
|                    | Su enlace està listo para usar.<br>Copie el siguiente enlace y compàrtalo.<br>Inttps:/biodata.usal.es.443/share.cg/?ssid=05/dTSd |
| Crear Abora Cerrar | Cerrar                                                                                                    |

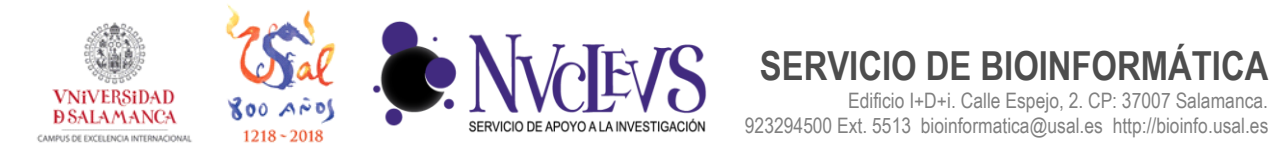

## ACCIONES SOBRE VARIOS FICHEROS A LA VEZ

9 Se pueden realizar acciones sobre varios archivos/carpetas a la vez, activando las casillas correspondientes y pulsando sobre el botón derecho de ratón.

SERVICIO DE BIOINFORMÁTICA

Edificio I+D+i. Calle Espejo, 2. CP: 37007 Salamanca.

| File Station X                          | ٠                                                              |                            | <u>ه</u>     |           |
|-----------------------------------------|----------------------------------------------------------------|----------------------------|--------------|-----------|
| ← → C                                   | de Salamanca) [ES]   https://biodata.usal.es/filestation/      |                            |              | ☆ ⊘ 🔒     |
|                                         | File Sta                                                       | tion                       |              | emplo 🌐   |
|                                         |                                                                |                            |              |           |
| Buscar Q v                              |                                                                |                            |              | ¢? 🔳      |
| I BIODATA                               | < > home                                                       | ➡ Descargar                |              | \$        |
| ⊿ 🛄 DataVol1                            | Nombre                                                         | 💕 Copiar a/Mover a 🛛 🕨     | Tipo         | Tamaño    |
| home                                    | V Dendrogram                                                   | T Eliminar                 | Carpetas     |           |
| Multimedia                              | @Recycle                                                       | 🗶 Cortar                   | Carpetas     |           |
| Papelera de reciclaie                   | CarpetaSincronizada                                            | 👤 Comprimir (Zip)          | Carpetas     |           |
| <ul> <li>Enlaces compartidos</li> </ul> | ces compartidos                                                | 📽 Propiedades              | Carpetas     |           |
| 🖒 Compartido conmigo                    | NetBakData                                                     | K. Tareas en segundo plano | Carpetas     |           |
| Papelera de reciclaje                   | era de reciclaje duplicati-b93e451473feb4c0498d7ae5e97b5a47a.d |                            | AES Fichero  | 2.04 KB   |
|                                         | duplicati-i41cf2d9d6b994e56b3996ad35955359e.                   |                            | AES Fichero  | 1.03 KB   |
|                                         | duplicati-20170113T093552Z.dlist.zip.aes                       |                            | AES Fichero  | 1021 B    |
|                                         | V 📓 GuiaFileStation.docx                                       | 2016/12/30 13:26:22        | DOCX Fichero | 241.07 KB |
| https://biodata.usal.es/filestation/#   |                                                                |                            |              |           |